98 學年度大學考試入學招生簡章、相關資訊-個別訂購「網路 ATM 說明」

## 自行使用華南銀行網路 ATM 進行繳費

於「招生簡章暨相關資訊」繳納期間,可經由華南銀行網路 ATM 進行繳費。

繳費網址:https://www.smartatm.com.tw/eatm/servlet/TrxDispatcher 於簽入畫面選擇讀卡機並插入晶片金融卡後輸入晶片卡密碼(6-12碼) 再確認送出資料。

| D=eATM<br>網络ATM         | WWW.smartatm.com.tw                                        |  |  |
|-------------------------|------------------------------------------------------------|--|--|
| 重新插卡防護功能<br>讓您不 "駭" 怕   | ★ 請選擇讀卡機<br>CASTLES EZ100PU 0 ▼ 新輸入品片卡密碼 9 6 2 3 4 5 7 0 1 |  |  |
| 492 0076                | 清除 8 確認<br>●服務介紹 ● 訪客留話                                    |  |  |
|                         | 最新消息 (more)                                                |  |  |
| 網路銀行 網路證券 重新插卡<br>安全UP+ | ◎ Vista的愛用者照過來~即日起華南                                       |  |  |

輸入密碼正確進入歡迎使用華南銀行 ATM 網頁。

| -                                                                                                    |                          | (                             | ●<br>本<br>南<br>銀<br>行<br>HUA NAN BANK     |
|----------------------------------------------------------------------------------------------------|--------------------------|-------------------------------|-------------------------------------------|
| () eATM                                                                                                    | 日期:2009/04/24            |                               | 6 1 1 1 1 1 1 1 1 1 1 1 1 1 1 1 1 1 1 1   |
| Contraction of the second second seco | 餘額查詢               保險・理財 | 轉帳服務<br>華銀卡專享                 | a<br>総税・繳費<br>個人化設定                       |
|                                                                                                    | 事銀細語                     | <b>路ATM</b><br>新插卡阪<br>228不 % | • <b>安全UP+</b><br>顧助能<br>紊 <sup>●</sup> 伯 |

| (f) eATM 日期:20                      | 009/04/24                                             | ●<br>単<br>AUA NAN BANK<br>①<br>登出 |
|-------------------------------------|-------------------------------------------------------|-----------------------------------|
|                                     | 額查詢 轉帳服務                                              | ♪ 繳稅 · 繳費                         |
|                                     | ☆・理財<br>┣ 華銀卡專享                                       | 個人化設定                             |
| <ul> <li></li></ul>                 | 有「*」之項目不受非約                                           | 的定轉帳限額限制                          |
| <u>大學入學相關費用</u><br>四技二專相關費用<br>線上遊戲 | <u>網拍網購付款]</u><br><u>學雜費<b>*</b><br/>信用卡費<b>*</b></u> | <u>事</u> 。                        |
| <u>保險費</u><br>社區管理費<br>停車費          | <u>電信費</u><br><u>有線電視費</u><br>中華電信費                   |                                   |
| <u>總交其他費用</u> *                     |                                                       |                                   |
|                                     |                                                       | www.smartatm.com.tw               |

請選擇【繳稅·繳費】後選擇【大學入學相關費用】進行繳費畫面。

請於【大學考試入學分發委員會】繳費畫面,請選欲扣款轉出帳號並輸入 繳款帳號、繳費金額、晶片卡密碼、交易驗證碼、EMAIL 通知(選擇性資料)。

| (H) eATM 日期: 2009/04/24 ① 登出                                                       |
|------------------------------------------------------------------------------------|
| ₩ <sup>36</sup> 4™<br>▶ 餘額查詢 ▶ 轉帳服務 ▶ 繳稅 · 繳費                                      |
| 保險・理財 華銀卡專享 個人化設定                                                                  |
| <b>接</b> 費 繳 税                                                                     |
| ▶ 大學考試入學分發委員會                                                                      |
| *轉出帳號                                                                              |
| * 繳費類別 招生簡章暨相關資訊 ▼                                                                 |
| *繳款帳號 諸輸入繳款帳號                                                                      |
| * 繳費金額 新台幣 元 * 晶片卡密碼                                                               |
| ·交易驗證碼 3.70.5 (請輸入左列數字,作為交易驗證用)                                                    |
| email 通知 收信人若超過兩位諸以分號(;)隔開 (最多 5 位收信人)                                             |
| 通知內容 諸輸入通知內容… (最多30個字)                                                             |
| 約     1.諸於繳費期限內繳費。     1.諸於繳費期限內繳費。     ○(市田基銀目出去補加E約/动去/斜),將相關專用,否計補加E手续盡。甘     ▼ |

| 確認資料輸入無誤後 | ,請按 | 【確認】 | 送出資料。 |
|-----------|-----|------|-------|
|-----------|-----|------|-------|

| ( | Ð        | ATM                                                                                  | 伊藤南銀 行<br>HUA NAN BANK       日期: 2009/04/24 |  |  |  |
|---|----------|--------------------------------------------------------------------------------------|---------------------------------------------|--|--|--|
|   | 88<br>20 | BATM                                                                                 | ▶ 餘額查詢 ▶ 轉帳服務 ▶ <b>繳稅・繳費</b>                |  |  |  |
|   |          |                                                                                      | 保險・理財 華銀卡專享 個人化設定                           |  |  |  |
| ł | 教教総      |                                                                                      |                                             |  |  |  |
| l |          | *繳費類別                                                                                | 招生簡章暨相關資訊 ▶                                 |  |  |  |
| I |          | *************************************                                                |                                             |  |  |  |
| l |          | ₩月並領<br>交易驗證碼                                                                        | 3125 (請輸入左列數字,作為交易驗證用)                      |  |  |  |
| I |          | email 通知                                                                             | 收信人若超過兩位諸以分號(;)隔開 (最多5位收信人)                 |  |  |  |
|   |          | 通知內容                                                                                 | 諸輸入通知內容… (最多30個字)                           |  |  |  |
|   |          | 1.諸於繳費期限內繳費。<br>繳費說明 2.使用華銀晶片卡轉帳繳納大學入學相關費用,免付轉帳手續費。其<br>他情形之轉帳手續費依各發卡行規定辦理。[限額及費用說明] |                                             |  |  |  |
|   |          |                                                                                      | 確認                                          |  |  |  |
|   |          |                                                                                      |                                             |  |  |  |

送出資料後,此時會出現相關繳費確認頁面並要求在一分鐘內,將您的 晶片卡抽出後,再重新置入讀卡機。

| 華南銀行_網路eA       | См                     |
|-----------------|------------------------|
| 繳費-招生能          | 簡章暨相關資訊                |
| ※請核對繳費資料        | 4,並依畫面指示進行操作。          |
| ※款項經確認後         | ,將立即自您的帳戶中扣除。          |
| 轉出銀行            | 008 華南銀行               |
| 轉出帳號            | ••••••••••••           |
| 繳費金額            | 新台幣 <b>+++</b> 元       |
| 轉入帳號            | 008 華南銀行               |
| email通知         |                        |
| 通知內容            |                        |
| 請於 56 利<br>新置入讀 | ▶內,將您的晶片卡抽出後,再重<br>卡機。 |
|                 | 確定                     |

重新置入讀卡機後再按【確定】繳

| 華南銀行_網路eAIM                    |                                            |  |  |
|--------------------------------|--------------------------------------------|--|--|
| 繳費-招生簡                         | 簡章暨相關資訊                                    |  |  |
| ※請核對繳費資料                       | 4,並依畫面指示進行操作。                              |  |  |
| ※款項經確認後                        | ,將立即自您的帳戶中扣除。                              |  |  |
| 轉出銀行                           | 008 華南銀行                                   |  |  |
| 轉出帳號                           | <del></del>                                |  |  |
| 繳費金額                           | 繳費金額 新台幣100元                               |  |  |
| 轉入帳號                           | 轉入帳號 008 華南銀行-( <b>*******************</b> |  |  |
| email通知                        |                                            |  |  |
| 通知內容                           |                                            |  |  |
| 請於 34 秒內,按下本頁『確定』鍵,即可<br>完成交易。 |                                            |  |  |
|                                | 確定                                         |  |  |

繳費完成後,出現繳費結果畫面。

|                  |                     |                        | ●<br>単<br>単<br>単<br>単<br>単<br>第<br>銀<br>行<br>HUA NAN BANK |
|------------------|---------------------|------------------------|-----------------------------------------------------------|
| () eATM ⊟        | : 2009/04/24        |                        | し、今日                                                      |
| REFEATM          | 餘額查詢                | 轉帳服務                   | 橡稅・繳費                                                     |
|                  | 保險・理財               | 華銀卡專享                  | 個人化設定                                                     |
| <b>撤</b> 費 繳 税   |                     |                        |                                                           |
| ● 大學入            | 學相關費用語              | 繳費交易                   | 結果▲                                                       |
| ※提醒您務必<br>※寫保障您個 | 列印繳費結果!<br>人權益,交易完畢 | 請立即將卡片                 | 抽出 幣別:新台幣                                                 |
| 日期(年月日)          | 2009/04/24          | 時間                     | 14:25:46                                                  |
| 交易序號             |                     | 跨行交易序號                 |                                                           |
| 轉出銀行             | 008 華南銀行            | 轉出帳號 <u>[顯示]</u>       |                                                           |
| 繳費類別             | 招生簡章暨相關資訊           | 繳費代號                   |                                                           |
| 轉帳金額             |                     | 可用餘額 <mark>[顯示]</mark> | *****                                                     |
| 手續費              | 0                   | 訊息代碼                   | 4001交易成功                                                  |
| 未補摺次數            |                     |                        | -                                                         |
|                  |                     |                        |                                                           |

## 使用個別訂購系統連結至華南銀行網路 ATM

於「招生簡章暨相關資訊」繳納期間,可使用分發會連結至華南銀行網路 ATM 後,經由華南銀行網路 ATM 進行繳費,

於簽入畫面選擇讀卡機並插入晶片金融卡後輸入晶片卡密碼(6-12碼) 再確認送出資料。

| (·) eATM 日期: 2009/04/24                                                                                                | 伊藤南銀 デ<br>HUA NAN BANK     客服中心 (02) 2181-0101                                  |
|----------------------------------------------------------------------------------------------------|---------------------------------------------------------------------------------|
| また<br>で<br>また<br>で<br>数<br>の<br>で<br>数<br>の<br>で<br>数<br>の<br>の<br>の<br>の<br>の<br>の<br>の<br>の<br>の<br>の<br>の<br>の<br>の | 新選擇證令機   CASTLES EZ100PU 0   新輸入晶片- 宇密碼   1 1 1 1 1 1 1 1 1 1 1 1 1 1 1 1 1 1 1 |
| 網路銀行 網路證券 重新插卡<br>安全UP+                                                                                                | ●服務介紹 ●訪客留言<br>最新消息 more<br>INCB All Rights Reserved                            |

於簽入後自動導頁至【大學考試入學分發委員會】繳費畫面,請選欲扣款轉出帳 號並輸入繳款帳號、繳費金額、晶片卡密碼、交易驗證碼、EMAIL 通知(選擇性 資料)。

|     |          | <b>い</b><br>単本 南 銀 行<br>HUA NAN BANK             |
|-----|----------|--------------------------------------------------|
| (D) | ATM      | 日期:2009/04/24 ()登出                               |
|     | 18 ATM   | は<br>住<br>住<br>線<br>役<br>線<br>税<br>              |
|     |          | 保險・理財 華銀卡專享 個人化設定                                |
|     |          |                                                  |
| I.  | ⊙ 大 粤    | ■考 試 入 學 分 發 委 員 會                               |
|     | *轉出帳號    | 008 華南銀行                                         |
|     | *繳費類別    | 招生簡章暨相關資訊 🖌                                      |
|     | *繳款帳號    | 諸輸入繳款帳號                                          |
|     | *繳費金額    | 新台幣 元 指片卡密碼                                      |
|     | 交易驗證碼    | 2193 (請輸入左列數字,作為交易驗證用)                           |
|     | email 通知 | 收信人若超過兩位諸以分號(;)隔開 (最多5位收信人)                      |
|     | 通知內容     | 諸輸入通知內容···· (最多30個字)                             |
|     | 納華設田     | 1.諸於徽費期限內繳費。<br>○依田基銀目片上補作納施大機入機相關基田,盈付補作手续基。甘 ▼ |
|     |          |                                                  |

| 確認資料輸入無誤後 | ,請按 | 【確認】 | 送出資料。 |
|-----------|-----|------|-------|
|-----------|-----|------|-------|

| (                                                                                                    | ED - | ATM                     | D 基 南 銀 行<br>HUA NAN BANK 日期: 2009/04/24  |  |  |  |
|----------------------------------------------------------------------------------------------------|------|-------------------------|-------------------------------------------|--|--|--|
|                                                                                                    |      | <b>ESATM</b>            | ・                                         |  |  |  |
|                                                                                                    | T    | * <b>徽</b> 費類別          |                                           |  |  |  |
|                                                                                                    |      | *溆 <u>款</u> 帳號<br>*繳費金額 | 新台幣 ▲ □ □ □ □ □ □ □ □ □ □ □ □ □ □ □ □ □ □ |  |  |  |
|                                                                                                    |      | ☆易驗證碼                   | 2193 (請輸入左列數字,作為交易驗證用)                    |  |  |  |
|                                                                                                    |      | email 通知                | 收信人若超過兩位請以分號(;)隔開 (最多5位收信人)               |  |  |  |
|                                                                                                    |      | 通知內容                    | 諸輸入通知內容… (最多30個字)                         |  |  |  |
| <ul> <li>1.諸於繳費期限內繳費。</li> <li>2.使用華銀晶片卡轉帳繳納大學入學相關費用,免付轉帳手續費。</li> <li>他情形之轉帳手續費依各發卡行規定辦理。[限額及費用說明]</li> </ul> |      |                         |                                           |  |  |  |
|                                                                                                    |      |                         | 確認 清除 🗸                                   |  |  |  |
|                                                                                                    |      |                         |                                           |  |  |  |

送資料後,此時會出現相關繳費確認頁面並要求在一分鐘內,將您的 晶片卡抽出後,再重新置入讀卡機。

| 華南銀行_網路eATM                      |                             |  |  |  |  |  |  |  |
|----------------------------------|-----------------------------|--|--|--|--|--|--|--|
| 繳費-招生簡                           | <b>節章<mark>暨相關資訊</mark></b> |  |  |  |  |  |  |  |
| ※請核對繳費資料                         | 4,並依畫面指示進行操作。               |  |  |  |  |  |  |  |
| ※款項經確認後                          | 將立即自您的帳戶中扣除。                |  |  |  |  |  |  |  |
| 轉出銀行                             | 008 華南銀行                    |  |  |  |  |  |  |  |
| 轉出帳號                             | <b>****************</b>     |  |  |  |  |  |  |  |
| 繳費金額                             | 新台幣 <b>660</b> 元            |  |  |  |  |  |  |  |
| 轉入帳號                             | 008 華南銀行- <b></b>           |  |  |  |  |  |  |  |
| email通知                          |                             |  |  |  |  |  |  |  |
| 通知內容                             |                             |  |  |  |  |  |  |  |
| 請於 56 秒內,將您的晶片卡抽出後,再重<br>新置入讀卡機。 |                             |  |  |  |  |  |  |  |
|                                  | 確定                          |  |  |  |  |  |  |  |

重新置入讀卡機後再按【確定】送出資料

| 華南銀行_網路e▲       | (M                                      |
|-----------------|-----------------------------------------|
| 繳費-招生能          | 簡章暨相關資訊                                 |
| ※請核對繳費資料        | 4,並依畫面指示進行操作。                           |
| ※款項經確認後         | ,將立即自您的帳戶中扣除。                           |
| 轉出銀行            | 008 華南銀行                                |
| 轉出帳號            | 000000000000000000000000000000000000000 |
| 繳費金額            | 新台幣100元                                 |
| 轉入帳號            | 008 華南銀行-1                              |
| email通知         |                                         |
| 通知內容            |                                         |
| 請於 34 利<br>完成交易 | 少內,按下本頁『確定』鍵,即可<br>。                    |
|                 | 確定 取消                                   |

繳費完成後,出現繳費結果畫面。

| GD | ATM E                                                                                                    | A : 2009/04/24                                                                                                   |                                                                                                    | ●<br>単本<br>新<br>銀<br>行<br>HUA NAN BANK<br>①<br>登<br>出                                                                                                    |
|----|----------------------------------------------------------------------------------------------------|----------------------------------------------------------------------------------------------------|----------------------------------------------------------------------------------------------------|----------------------------------------------------------------------------------------------------|
|    |                                                                                                    | 餘額查詢<br>保險・理財                                                                                                    | 轉帳服務<br>華銀卡專享                                                                                                    | 繳稅 · 繳費<br>個人化設定                                                                                                    |
|    |                                                                                                    |                                                                                                    |                                                                                                    |                                                                                                    |
| -  | <ul> <li>大學入</li> <li>※提醒您務必</li> <li>※為保障您個</li> </ul>                                                                                                    | . 學相關費用<br>列印總費結果!<br>人權益, 交易完畢                                                                                  | <b>繳 費 交 易</b><br>請立即將卡片                                                                                                  | <b>結果</b>                                                                                                    |
|    | <ul> <li>大學入</li> <li>※提醒您務必</li> <li>※為保障您個</li> <li>日期(年月日)</li> </ul>                                                                                                    | . 學相關費用<br>列印繳費結果!<br>人權益, 交易完畢<br>2009/04/24                                                                    | <b>繳 費 交 易</b><br>請立即將卡片<br>時間                                                                                            | <b>結果</b> ▲<br>▲<br>▲<br>★<br>★<br>★<br>★<br>★<br>★<br>★<br>★                                                                                                    |
|    | <ul> <li>大學入</li> <li>※提醒您務必</li> <li>※為保障您個</li> <li>日期(年月日)</li> <li>交易序號</li> </ul>                                                                                                    | . 學相關費用<br>列印繳費結果!<br>人權益,交易完畢<br>2009/04/24                                                                     | <ul> <li> <b>撤 費 交 易</b><br/>請立即將卡片<br/>時間</li></ul>                                                                      | <b>結果</b> ▲<br><u> 抽出</u> 幣別:新台幣<br>14:30:40                                                                                                    |
| -  | <ul> <li>大學入</li> <li>※提醒您務必</li> <li>※[篇保障您個</li> <li>日期(年月日)</li> <li>交易序號</li> <li>轉出銀行</li> </ul>                                                                                                    | . 學相關費用<br>列印總費結果!<br>人權益,交易完畢<br>2009/04/24<br>008 華南銀行                                                         | <ul> <li>総費交易</li> <li>請立即將卡片</li> <li>時間</li> <li>跨行交易序號</li> <li>轉出帳號<u>顯示</u>)</li> </ul>                              | 結果 ▲ ★ ★ |
|    | <ul> <li>大學入</li> <li>※提醒您務必</li> <li>※[篇保障您個</li> <li>日期(年月日)</li> <li>交易序號</li> <li>轉出銀行</li> <li>繳費類別</li> </ul>                                                                                                    | 學相關費用         列印總費結果!         人權益,交易完畢         2009/04/24         008 華南銀行         招生簡章暨相關資訊                     | 線費交易         請立即將卡片         時間         跨行交易序號         轉出帳號[顯示]         線費代號                                               | 結果 ★ 14:30:40                                                                                                    |
|    | <ul> <li>大學入</li> <li>※提醒您務必</li> <li>※ [提醒您務必]</li> <li>※ [集醒您務必]</li> <li>※ 「集 (年月日)</li> <li>交易序號</li> <li>轉出銀行</li> <li>織費類別</li> <li>轉帳金額</li> </ul>                                                                                                    | 學相關費用         列印總費結果!         人權益,交易完畢         2009/04/24         008 華南銀行         招生簡章暨相關資訊                     | 線費交易         請立即將卡片         時間         跨行交易序號         轉出帳號[顯示]         線費代號         可用餘額[ <u>顯示]</u>                      | 結果 拍出 幣別:新台幣 14:30:40                                                                                                    |
|    | <ul> <li>大學入</li> <li>※提醒您務必</li> <li>※ 提醒您務必</li> <li>※ [集曜您務必</li> <li>※ 「「「「「」」</li> <li>※ 「「」」</li> <li>※ 「「」」</li> <li>※ 「「」」</li> <li>※ 「」」</li> <li>※ 「」</li> <li>※ 「」</li> <li>※ 「」</li></ul> | 學相關費用         列印總費結果!         人權益,交易完畢         2009/04/24         008 華南銀行         招生簡章聲相關資訊         1         0 | 線費交易         請立即將卡片         時間         珍行交易序號         轉出帳號 <u>願示</u> 」         徽費代號         可用餘額 <u>顯示</u> 」         訊息代碼 | 結果 拍出 幣別:新台幣 14:30:40 •••••••• •••••••• •••••••• •••••••• •••••••• ••••••••                                                                                                    |

## 登出畫面。

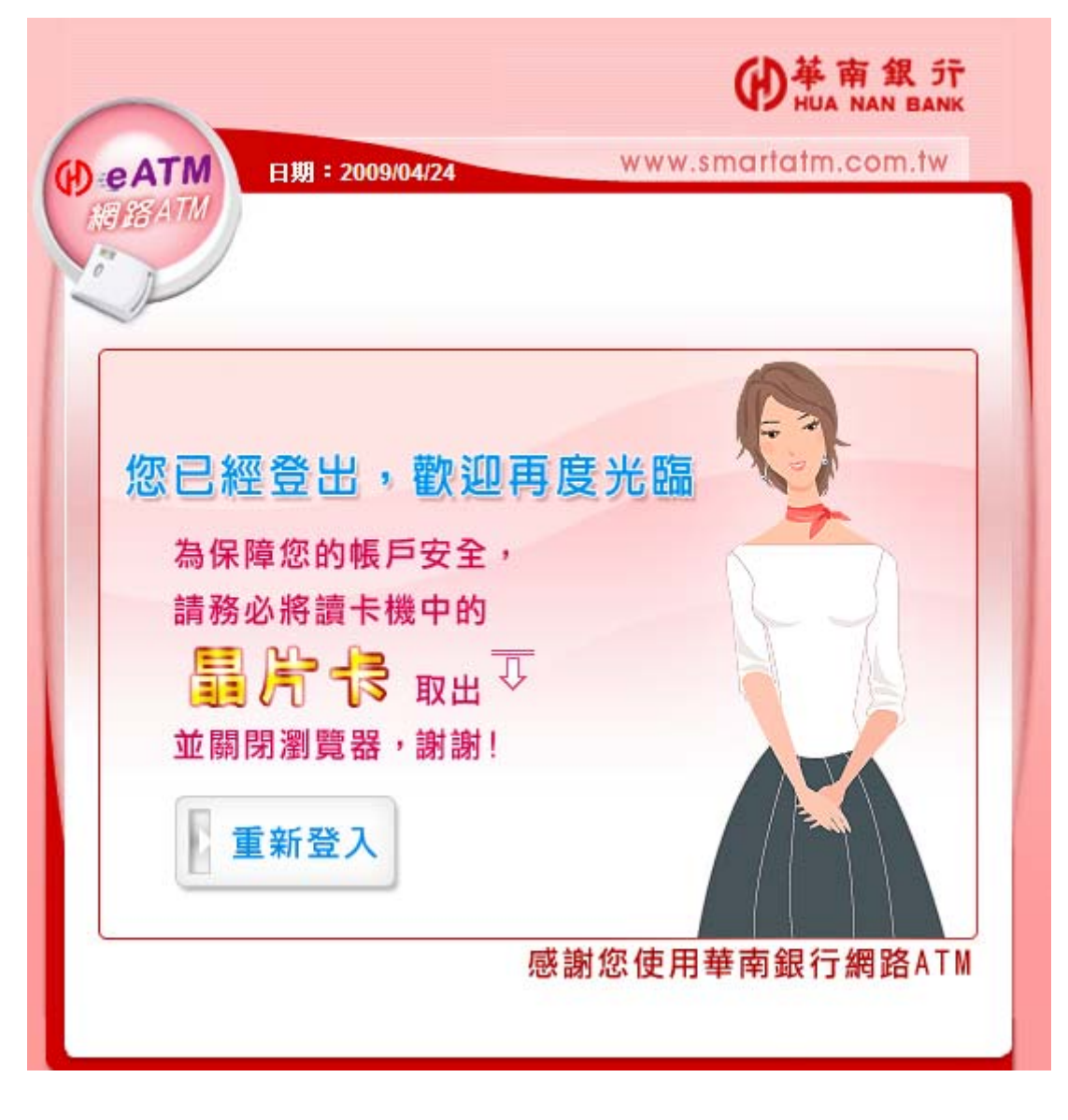